## **WTVE Information**

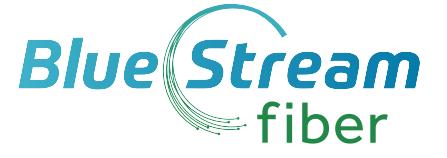

## Want to be able to watch TV anywhere?

We have you covered! Simply register for WTVE at WTVE.net and enjoy all of your favorite shows on the go. WTVE serves as an authenticator service that allows you access to all of the channels included within your Blue Stream Fiber service.

You will be presented with a list of networks that are available to you. Click on the network you want to watch. If the network you selected has an app available for your device, you will be directed to the app store to either open or download the app. Otherwise, you will be taken to the network's website. Open a network app - Hallmark Channel, for example - directly on your device. Log in and start watching.

For instructions on how to set up your WTVE account, see below!

| leaver Valley Cable ever Unley Cable Ever Cable Ever Cable Ever Cable Ever Communications                                                                                                    | NAME CODOT". Then click on "Submit".                                                                                                    |
|----------------------------------------------------------------------------------------------------|----------------------------------------------------------------------------------------------------|
| eLD Selecte Municipal Cable Selected Municipal Cable Selected Municipal Cable Selected Municipal Cable Selected Selected | pitiered on each TV service account. The first user registered must be the named account holder, age 18 or older and will be<br>occurs to programming is generally united to the UEA and its Territyre's |
| Iosebatripe<br>TC Contramulations<br>TC Vision - Nohunde<br>uckeys Broadband<br>ullisch Telepisone Cooperative<br>uide-Broade<br>Spire SNAP                                                                                                    |                                                                                                    |
|                                                                                                    | Last Name                                                                                                    |
| Click on "Register." You will need your ac                                                                                                    |                                                                                                    |
| number and the last name as it appears o                                                                                                    |                                                                                                    |
| invoico                                                                                                    | Erler a valid ertel uddress                                                                                                    |
| Spranne methics over men over me                                                                                                    | Contrin Brial:                                                                                                    |
| Stream War Street                                                                                                    |                                                                                                    |
|                                                                                                    | Pacoword":                                                                                                    |
|                                                                                                    | Paceword must contain at least 8 characters, including UPPER/lowercase and numbers.                                                                                                    |
| Welcome to watchTVeverywhere                                                                                                    | Confirm Resource                                                                                                    |
| <ul> <li>Log III</li> </ul>                                                                                                    |                                                                                                    |
| - Register                                                                                                    | Transtander                                                                                                    |
|                                                                                                    | To help ensure delivery of your activation email please add registration@watchewerywhere.com to your address book or tails Sanders list for the email                                                    |
| . (the manual state of provide the second                                                                                                    | #datesta you negatare                                                                                                    |
| A second second se                                                                                                    | Submet                                                                                                    |

- **4** Confirm the email address you provided is correct.
- 5 Check the inbox for the email address you provided. You will find an email message with your watchTVEverywhere activation link. Click on the link to complete the registration process.
- **6** You are done and can begin to enjoy watch**TVEverywhere.**

It is important that you keep your username and password confidential. Use of your credentials by others will result in loss of **watchTVEverywhere** privileges.

For FAQs about WTVE and all of its features, please visit www.wtve.net/learnmore.php